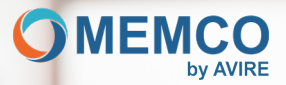

# Menschen verbinden und schützen

### Installationsanleitung 4G DCP Evo

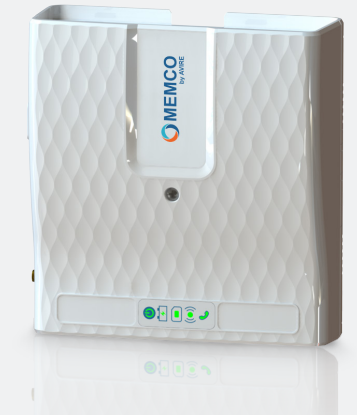

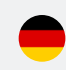

RF

| Beschreibung und<br>Anschlüsse | Beschreibung und Verbindungen Kontr |                                    | Installation und<br>Inbetriebnahme &<br>Befestigung der<br>DCP Evo | Testen der Abdeckung<br>und Entsperren der<br>SIM-Karte |
|--------------------------------|-------------------------------------|------------------------------------|--------------------------------------------------------------------|---------------------------------------------------------|
| Konfiguration<br>der DCP Evo   | SMS- Befehle                        | Allgemeine verfügbare<br>Parameter | Gerätemechanik                                                     | Sicherheitshinweise                                     |

# Beschreibung

Die digitale Kommunikationsplattform (DCP Evo) erleichtert die Kommunikation zwischen allen im Aufzugsschacht angeschlossenen Memco-Geräten und unserer Online-Überwachungsplattform Avire Hub.

Darüber hinaus ermöglicht sie über eine serielle Schnittstelle (RS232 oder RS422/485) die Verbindung zur Aufzugssteuerung zwecks Fernüberwachung und -wartung.

Nur für die Dual-SIM-Version: Mit dem Dual-SIM-Gerät können Sie von einer SIM-Karte auf eine andere wechseln, wenn die Verbindung der ersten verloren geht. Mit der Dual-SIM-Version können Sie eine SIM-Karte für die Sprachkommunikation und die andere für die Datenkommunikation verwenden.

Die DCP Evo erfüllt die Anforderungen der Norm EN 81-28 innerhalb des Alarmsystems für Aufzüge.

### Anschlüsse

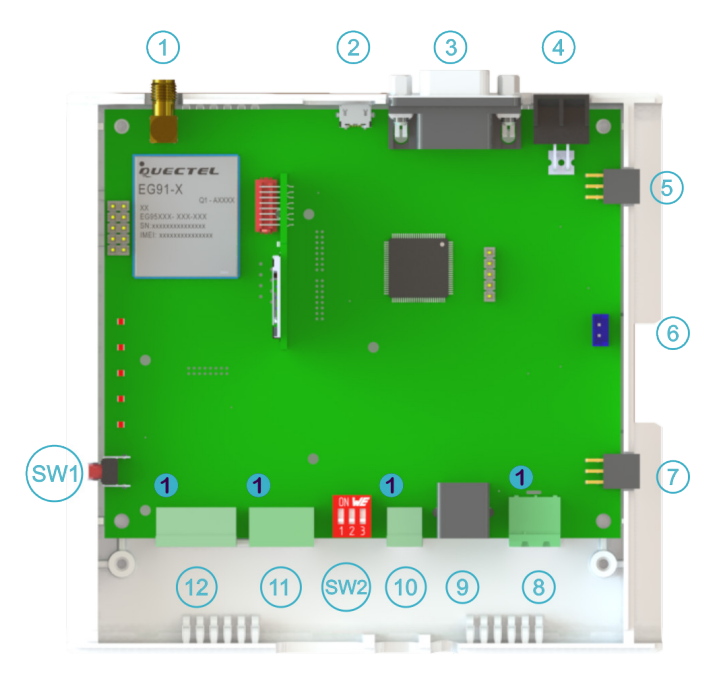

| Beschreibung und<br>Anschlüsse | Verbindungen | Kontrollleuchten                   | Installation und<br>Inbetriebnahme &<br>Befestigung der<br>DCP Evo | Testen der Abdeckung<br>und Entsperren der<br>SIM-Karte |
|--------------------------------|--------------|------------------------------------|--------------------------------------------------------------------|---------------------------------------------------------|
| Konfiguration<br>der DCP Evo   | SMS- Befehle | Allgemeine verfügbare<br>Parameter | Gerätemechanik                                                     | Sicherheitshinweise                                     |

# Verbindungen

#### 1. Antenne

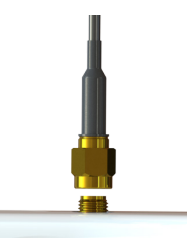

In diesen Anschluss ist die mitgelieferte Antenne einzusetzen.

Von Hand einschrauben, bis die Antenne festsitzt. Ist die Antenne etwas locker, funktioniert das Gerät nicht ordnungsgemäß.

In den meisten Fällen reicht die mitgelieferte Antenne für ein problemloses Funktionieren des Geräts völlig aus. Das Gerät verfügt über ein Feldmessgerät, das Sie bei der Installation unterstützt.

WICHTIG! In einigen Fällen ist eine höhere Empfindlichkeit erforderlich, da an bestimmten Standorten die Abdeckung gering ist. Für diese Fälle können Sie ab Werk eine externe Antenne anfordern. Lassen Sie sich von unserer Technikabteilung beraten, welche Lösung in jedem Fall die beste ist.

### 2. USB

Der mikro-USB-Anschluss bietet die Funktionalität eines virtuellen seriellen Ports. Er ermöglicht Ihnen den Anschluss eines Computers an das Gerät zur Konfigurierung oder Funktionsanalyse.

### 3. Serielle Schnittstelle (RS232 oder RS422/485)

Die DCP Evo verfügt über eine serielle Schnittstelle, die je nach Gerätemodell RS-232 oder RS422/485 sein kann.

| RS-232 |                 |         |  |  |  |  |
|--------|-----------------|---------|--|--|--|--|
| Pin    | Signal          |         |  |  |  |  |
| 2      | Txd             | Ausgang |  |  |  |  |
| 3      | Rxd Eingang     |         |  |  |  |  |
| 5      | Ground Referenz |         |  |  |  |  |
| 7      | Rts             | Ausgang |  |  |  |  |
| 8      | Cts Eingang     |         |  |  |  |  |

| RS-485/422                                          |        |                  |  |  |  |
|-----------------------------------------------------|--------|------------------|--|--|--|
| Pin                                                 | Signal |                  |  |  |  |
| 2                                                   | Tx+    | Tx+ RS 422       |  |  |  |
| 3                                                   | Rx-    | Rx - RS 422x (a) |  |  |  |
| 5                                                   | Ground | Referenz         |  |  |  |
| 7                                                   | Tx-    | Tx - RS 422 (b)  |  |  |  |
| 8                                                   | Rx+    | Rx+ RS 422       |  |  |  |
| a T/R+ RS485 Halbduplex<br>b T/R – RS485 Halbduplex |        |                  |  |  |  |

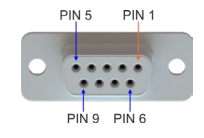

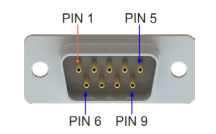

| Beschreibung und<br>Anschlüsse         | Verbindungen | Kontrollleuchten                   | Installation und<br>Inbetriebnahme &<br>Befestigung der<br>DCP Evo | Testen der Abdeckung<br>und Entsperren der<br>SIM-Karte |  |
|----------------------------------------|--------------|------------------------------------|--------------------------------------------------------------------|---------------------------------------------------------|--|
| Konfiguration SMS- Befehle der DCP Evo |              | Allgemeine verfügbare<br>Parameter | Gerätemechanik                                                     | Sicherheitshinweise                                     |  |

### 4.Konfiguration

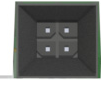

An diesen Anschluss kann ein externes Modul angeschlossen werden, das externe Konfigurationsfunktionen für das Gerät bereitstellt. Weitere Informationen erhalten Sie von unserer Technikabteilung.

### 5. und 7. Erweiterungsmodule

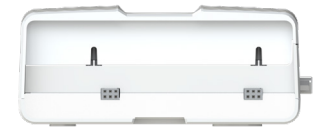

Das Gerät verfügt über zwei Anschlüsse (5 und 7), um zukünftige Erweiterungsmodule des Geräts mit unterschiedlichen Funktionalitäten anzuschließen.

### 6. Erweiterungsmodule

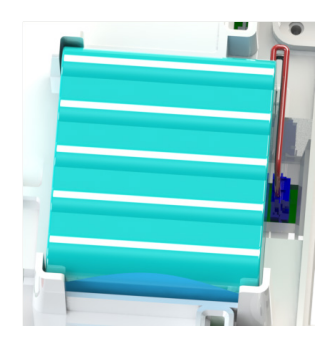

Die Geräteakku ist bereits werkseitig eingesetzt und es sind keine Eingriffe erforderlich. Akkuwechse wird an dieser Stelle vorgenommen. Dazu ist der Gehäusedeckel abzunehmen.

WICHTIG! Verwenden Sie keine anderen als die von Memco gelieferten Batterien. Die Verwendung einer nicht zugelassenen Batterie kann zu Schäden am Gerät und anderen daran angeschlossenen Vorrichtungen führen.

### 8. Stromversorgung

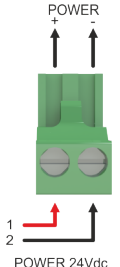

Schließen Sie nun das mit dem Gerät gelieferte Netzteil an.

Abhängig vom gekauften Modell gibt es verschiedene Versionen von Netzteilen. Es kann ein Netzteil mit eingebautem Stecker sein (je nach Zielland können verschiedene Versionen bestellt werden), es gibt Versionen mit einer Verteilerleiste an beiden Enden (die Kabel für den Anschluss an das Stromnetz und den Gleichstromausgang werden mitgeliefert), und es ist auch möglich, das Gerät direkt über eine in der Anlage verfügbare Stromquelle mit Strom zu versorgen.

Dabei ist stets sicherzustellen, dass die Eingangsspannung 24 V Gleichstrom und die verfügbare Leistung 10 W beträgt.

Bei Verwendung einer externen Stromversorgung ist ein Schutzelement (Sicherung oder ähnliches) zur Begrenzung des dem Gerät zugeführten.

| Beschreibung und<br>Anschlüsse | Verbindungen                           | Kontrollleuchten | Installation und<br>Inbetriebnahme &<br>Befestigung der<br>DCP Evo | Testen der Abdeckung<br>und Entsperren der<br>SIM-Karte |  |
|--------------------------------|----------------------------------------|------------------|--------------------------------------------------------------------|---------------------------------------------------------|--|
| Konfiguration<br>der DCP Evo   | Konfiguration SMS- Befehle der DCP Evo |                  | Gerätemechanik                                                     | Sicherheitshinweise                                     |  |

### 9. und 10. PSTN-Telefonie

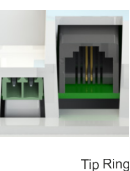

t t

Für den analogen Telefonanschluss kann jeder der beiden vorgesehenen Anschlüsse genutzt werden.

Normalerweise dient der Anschluss 9 zum Anschluss eines im Maschinenraum befindlichen Telefonterminals, das zur Konfiguration der Geräte der Anlage im gleichen Format wie ein externer Anruf dient und bei Bedarf auch als Gegensprechanlage genutzt wird.

Der Anschluss 10 dient in der Regel zum Anschluss der in der Anlage vorhandenen analogen Notruftelefone.

Pro Anlage sind maximal 4 Notruftelefone (Kabinen) vorgesehen.

### 11. Can Bus

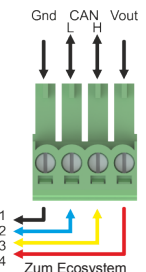

Alle Vorrichtungen des Ecosystems werden an diesen Anschluss angeschlossen, seien es Audiomodule, Bildschirme und andere Vorrichtungen mit unterschiedlichen Funktionen.

Die DCP Evo versorgt diese Vorrichtungen mit Strom, unterstützt durch die interne Batterie. Reicht die Batterieleistung für die Anzahl oder die Funktionalität dieser Vorrichtungen nicht aus, ist eine externe Stromquelle zu verwenden.

Die DCP Evolution kann 4 Kabinen unterstützen, in denen jeweils 1 Audiomodul installiert ist.

Bei einer geringeren Kabinenanzahl besteht die Möglichkeit, weitere Vorrichtungen zu unterstützen, die den maximalen Verbrauch von 4 Audiomodulen pro Anlage nicht überschreiten.

Beachten Sie die Charakteristika jeder Vorrichtung, die Sie installieren möchten, um sicherzustellen, dass der zulässige Grenzwert von 200 mA nicht überschritten wird.

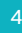

| Beschreibung und<br>Anschlüsse         | Verbindungen | Kontrollleuchten                   | Installation und<br>Inbetriebnahme &<br>Befestigung der<br>DCP Evo | Testen der Abdeckung<br>und Entsperren der<br>SIM-Karte |
|----------------------------------------|--------------|------------------------------------|--------------------------------------------------------------------|---------------------------------------------------------|
| Konfiguration SMS- Befehle der DCP Evo |              | Allgemeine verfügbare<br>Parameter | Gerätemechanik                                                     | Sicherheitshinweise                                     |

### 12. Eingang und Ausgang

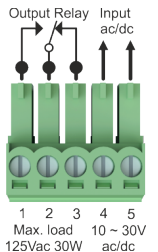

Die DCP Evo verfügt eingangsseitig über einen Optokoppler und einen Schaltausgang (Relais).

Der Relaisausgang ermöglicht das Schalten einer Last von bis zu 125 V Wechselstrom und 30 W.

Der Relaisausgang wird mit den Parametern 11 und 12 konfiguriert. (Siehe Konfigurationsparameter). Klemme 1 ist der N/O Ausgang, Klemme 2 ist der gemeinsame COM und Klemme 3 ist der N/C Ausgang.

Der Eingang (Klemme 4 und 5) hat einen Bereich von 10 bis 30 V AC/DC und seine Funktionalität kann über Parameter 10 konfiguriert werden. (Siehe Konfigurationsparameter).

### 13. Taste SW1

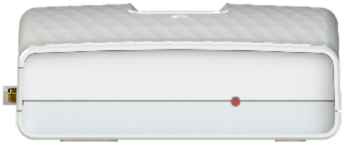

Die Taste SW1 erfüllt mehrere Funktionen. Sie werden in der folgenden Tabelle beschrieben:

Funktion

|                     |                                                                                      | Geral ausgeschaltet                                    | FUIKUOII                        |  |  |
|---------------------|--------------------------------------------------------------------------------------|--------------------------------------------------------|---------------------------------|--|--|
|                     |                                                                                      | 1-mal drücken                                          | Start mittels interner Batterie |  |  |
|                     |                                                                                      |                                                        |                                 |  |  |
| Gerät eingeschaltet | Funktion                                                                             |                                                        |                                 |  |  |
| 1-mal drücken       | Start des Installationsmodus für die Dauer von 5 Minuten (PRÜFUNG DER ABDECKUNG).    |                                                        |                                 |  |  |
| 1-mal drücken       |                                                                                      | Beendet den Installationsmodus, wenn er aktiviert war. |                                 |  |  |
| Drücken > 5 Sek.    | Trennung von der internen Batterie (wenn das Gerät nicht mit dem Netz verbunden ist) |                                                        |                                 |  |  |

Corët auggegebeltet

### 14. DIP-Schalter SW2

|   | <b>CAN Ω</b>       | Schließt den Lastwiderstand des CAN-Bus an. Normalerweise werkseitig aktiviert.                               |
|---|--------------------|----------------------------------------------------------------------------------------------------|
| 2 | RS 422 Ω (R)       | Schließt den Lastwiderstand des Empfangskanals des RS422-Bus an.                                              |
| 3 | RS 485/422 (T/R) Ω | Schließt den Lastwiderstand des RS422-Bus-Übertragungskanals an.<br>Schließt den Widerstand des RS485-Bus an. |

| Beschreibung und<br>Anschlüsse | Beschreibung und<br>Anschlüsse Verbindungen   Konfiguration<br>der DCP Evo SMS- Befehle |  | Installation und<br>Inbetriebnahme &<br>Befestigung der<br>DCP Evo | Testen der Abdeckung<br>und Entsperren der<br>SIM-Karte |  |
|--------------------------------|-----------------------------------------------------------------------------------------|--|--------------------------------------------------------------------|---------------------------------------------------------|--|
| Konfiguration<br>der DCP Evo   |                                                                                         |  | Gerätemechanik                                                     | Sicherheitshinweise                                     |  |

### **Indicator lights**

Die DCP Evo verfügt über fünf Kontrollleuchten, die jederzeit über den Status der einheit informieren. Jede Anzeige kann grün, orange oder rot aufleuchten und dauerhaft leuchten oder blinken. 60 Sekunden nach dem Start des Geräts sollten Sie Folgendes sehen:

| Anzeige | Der Status der Vorrichtung ist korrekt und voll funktionsfähig |        |                                                                    |  |  |  |
|---------|----------------------------------------------------------------|--------|--------------------------------------------------------------------|--|--|--|
| ٢       | Blinkt                                                         | Grün   | Das Gerät ist mit Strom versorgt und funktioniert<br>ordnungsgemäß |  |  |  |
| Ť.      | Leuchtet                                                       | Grün   | Der Akku funktioniert einwandfrei und ist geladen                  |  |  |  |
|         | Loughtot                                                       | Orange | Verbunden mit 2G/3G-Netz                                           |  |  |  |
|         | Leuchlei                                                       | Grün   | Verbunden mit 4G-Netz                                              |  |  |  |
| ((•))   | Loughtot                                                       | Orange | Mittlere Abdeckung                                                 |  |  |  |
| ((•))   | Leuchlei                                                       | Grün   | Optimale Abdeckung                                                 |  |  |  |
| 6       | Leuchtet                                                       | Grün   | Lokale Leitung ist betriebsbereit und im Stand-by-Modus            |  |  |  |

In der folgenden Tabelle sind alle Anzeigenmöglichkeiten aufgeführt:

| Status    |                              | Leuchtet                      |              |                                                   |                                                             | Blinkt                    |                        |                                 |  |
|-----------|------------------------------|-------------------------------|--------------|---------------------------------------------------|-------------------------------------------------------------|---------------------------|------------------------|---------------------------------|--|
|           |                              | •                             |              | •                                                 |                                                             | •                         | )                      | •                               |  |
|           | Kritischer Gerätefehler      |                               |              | er                                                | Gerät OK.<br>Netzspannung<br>OK<br>Gerät OK.<br>Akkubetrieb |                           | Neustart des<br>Geräts |                                 |  |
| Akku      |                              | Leuchtet                      |              |                                                   |                                                             | Blin                      | kt                     |                                 |  |
|           |                              | •                             |              | •                                                 | •                                                           |                           |                        | •                               |  |
| 4         | ок                           | Akku lädt                     | auf          | Niedriger<br>Akkustatus                           | DAU-Akkufe                                                  | hler                      | Fehler                 |                                 |  |
| SIM       | Leuchtet                     |                               |              | Blinkt                                            |                                                             |                           |                        |                                 |  |
|           |                              | •                             |              | •                                                 |                                                             | •                         |                        | •                               |  |
|           | Verbunden mit<br>dem 4G-Netz | Verbunden<br>dem 2G/3<br>Netz | n mit<br>3G- | Außer Betrieb /<br>Verbindung wird<br>hergestellt | Anruf läuft über<br>4G                                      | Anruf läuft über<br>2G/3G |                        | Außer Betrieb /<br>Fehlende PIN |  |
| Abdeckung |                              |                               |              | Leud                                              | chtet                                                       |                           |                        |                                 |  |
| (())      |                              |                               |              | (                                                 |                                                             |                           |                        |                                 |  |
|           | Optimale S                   | ignalstärke                   |              | Mittlere Si                                       | gnalstärke                                                  | Unzur                     | eichend                | e Signalstärke                  |  |
| PSTN      | Leuchtet                     |                               |              |                                                   | Blinkt                                                      |                           |                        |                                 |  |
| 0         |                              |                               |              | •                                                 |                                                             | • •                       |                        |                                 |  |
| U S       | Lokaler Anschlus             | s bereit                      | Lokale       | r Anschluss wird<br>initialisiert                 | Lokaler Anschlus<br>Betrieb                                 | ss außer                  | Loka                   | ler Anschluss in<br>Gebrauch    |  |

| Beschreibung und<br>Anschlüsse | Verbindungen | Kontrollleuchten                   | Installation und<br>Inbetriebnahme &<br>Befestigung der<br>DCP Evo | Testen der Abdeckung<br>und Entsperren der<br>SIM-Karte |
|--------------------------------|--------------|------------------------------------|--------------------------------------------------------------------|---------------------------------------------------------|
| Konfiguration<br>der DCP Evo   | SMS- Befehle | Allgemeine verfügbare<br>Parameter | Gerätemechanik                                                     | Sicherheitshinweise                                     |

# Installation und Inbetriebnahme

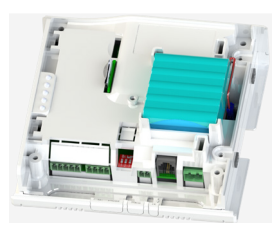

1. Entfernen Sie die DCP-Abdeckung.

2. Stecken Sie die SIM-Karte in den entsprechenden SIM Kartenhalter ein. Je nach DCP Evolution-Modell gibt es Geräte mit einer oder zwei SIM-Karten und unterschiedlichen Formaten.

3. Schließen Sie die Antenne an. (Siehe 1).

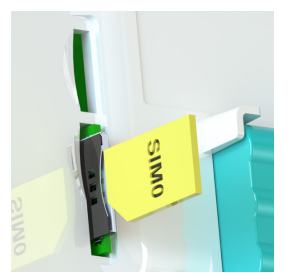

4. Drücken Sie die Taste SW1 für 1 Sekunde Die Einheit wird eingeschaltet im Akkubetrieb).

5. Warten Sie, bis die Kontrollleuchten aufleuchten. Sobald die LEDs aufleuchten, beginnt die DCP Evo mit der Registrierung beim entsprechenden Betreibernetz. Der Vorgang kann 2 bis 5 Minuten dauern.

Die Anzeige sollte ständig gelb oder grün leuchten.

(Siehe Kontrollleuchten).

6. Führen Sie den Signalstärketest durch (siehe Signalstärketest auf der nächsten Seite).

7. Befestigen Sie das Gerät an seinem endgültigen Standort (siehe Befestigen der DCP Evolution weiter unten).

8. Schließen Sie bei Bedarf alle Peripheriegeräte an (9, 10, 11 und 12).

# **Befestigung der DCP Evo**

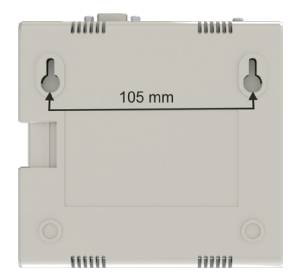

Um das Gerät zu befestigen, bohren Sie zwei Löcher in die Wand und setzen Sie die mitgelieferten Dübel und Schrauben (POZ 4,5x35) ein. Hängen Sie die DCP an diesen beiden Punkten unter Verwendung der tropfenförmigen Öffnungen im hinteren Gehäuse der DCP auf (die Mittelpunkte der Öffnungen haben einen Abstand von 105 mm).

| Beschreibung und<br>Anschlüsse | Verbindungen | Kontrollleuchten                   | Installation und<br>Inbetriebnahme &<br>Befestigung der<br>DCP Evo | Testen der Abdeckung<br>und Entsperren der<br>SIM-Karte |
|--------------------------------|--------------|------------------------------------|--------------------------------------------------------------------|---------------------------------------------------------|
| Konfiguration der DCP Evo      | SMS- Befehle | Allgemeine verfügbare<br>Parameter | Gerätemechanik                                                     | Sicherheitshinweise                                     |

### Signalstärketest

Zur DCP Evolution gehört die Funktion zur Messung der Signalstärke an Ihrem Standort. Zur Aktivierung dieser Funktion sind die folgenden Schritte auszuführen:

1) Drücken Sie die Taste SW1.

Geringe Abdeckung

2) Die DCP Evo startet 5 Minuten lang in den Installationsmodus und zeigt die Signalstärke anhand des folgenden Anzeigemusters an:

|   | Anzeige der Qualität des Empfangssignals |   |   |   |   |   |   |   |   |   |   |   |   |  |
|---|------------------------------------------|---|---|---|---|---|---|---|---|---|---|---|---|--|
| 0 | 0                                        | 0 | 0 | 0 | 0 | 0 | 0 | 0 | 0 | 0 | 0 | 0 | • |  |
| 0 | 0                                        | 0 | 0 | 0 | 0 | 0 | 0 | 0 | 0 |   | • |   |   |  |
| 0 | 0                                        | 0 | 0 | 0 | 0 | 0 |   | • |   |   |   |   |   |  |
| 0 | 0                                        | 0 | 0 |   | • |   |   |   |   |   |   |   |   |  |
| 0 |                                          | • |   |   |   |   |   |   |   |   |   |   |   |  |

Sie können sich mit dem Gerät in der Hand bewegen, um den besten Standort im Raum zu ermitteln. Ist die Signalstärke an einem Standort zu schwach, können Sie die Antenne durch eine stärkere Innenantenne oder durch eine optimal ausgerichtete Außenantenne austauschen. Informieren Sie sich über die für dieses Gerät verfügbaren Antennen.

# Entsperrung der SIM-Karte

Wichtiger Hinweis: Avire-SIM-Karten haben keinen SIM-PIN-Code. Wenn die SIM-LED also rot blinkt, stellen Sie sicher, dass sie richtig eingesetzt wurde. Der SIM-PIN-Code für andere Netzanbieter kann variieren. Wenn Sie eine solche SIM-Karte nutzen, erscheint der PIN-Code normalerweise auf der äußeren Plastikhülle der SIM-Karte.

### **Option 1**

Deaktivieren Sie die PIN-Code-Sperre mit einem herkömmlichen Mobiltelefon. Stecken Sie die SIM-Karte in ein anderes Mobilgerät und entfernen Sie den SIM-PIN-Code in den Geräteeinstellungen.

**Optimale Abdeckung** 

| Beschreibung und<br>Anschlüsse | Verbindungen | Kontrollleuchten                   | Installation und<br>Inbetriebnahme &<br>Befestigung der<br>DCP Evo | Testen der Abdeckung<br>und Entsperren der<br>SIM-Karte |
|--------------------------------|--------------|------------------------------------|--------------------------------------------------------------------|---------------------------------------------------------|
| Konfiguration<br>der DCP Evo   | SMS- Befehle | Allgemeine verfügbare<br>Parameter | Gerätemechanik                                                     | Sicherheitshinweise                                     |

### Option 2

Sie können den PIN-Code der SIM-Karte über ein analoges Telefon, das an Anschluss 9 oder 10 angeschlossen ist, in die DCP Evo einprogrammieren.

Wenn die SIM-Karte über eine PIN verfügt, muss die PIN vor dem Einlegen der SIM-Karte konfiguriert werden, um zu vermeiden, dass die Anzahl der PIN-Versuche überschritten und die Karte blockiert wird.

Greifen Sie auf den DCP Evo-Konfigurationsmodus durch Eingabe der folgenden Zeichenkombination zu: \*1#

Warten Sie auf die Antwort der DCP "Geben Sie den Code ein" und geben Sie dann die SIM-Karten-PIN ein: XXXX# (xxxx ist der vom Dienstanbieter bereitgestellte SIM-PIN-Code).

Nach Programmierung der SIM-Karten-PIN können Sie die SIM-Karte in das Gerät einlegen. Nach einigen Sekunden hört die LED der SIM-Karte auf, rot zu blinken. Falls nicht, stellen Sie sicher, dass die SIM-Karte richtig eingelegt ist und Sie die richtige PIN eingegeben haben.

### Konfiguration der DCP Evo

#### Option 1 - Die Avire App.

Mit der Avire-App (verfügbar im Apple App Store und bei Google Play) können Installateure die DCP schnell und intuitiv konfigurieren und eine Verbindung zum Avire-Hub herstellen. Die Avire-App macht die Konfiguration mittels SMS überflüssig und führt Sie durch den Anmeldevorgang auf Ihrem Smartphone. Die Anwendung ist unter folgenden Links verfügbar:

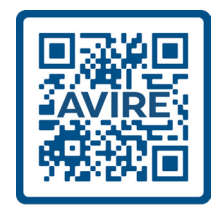

| Beschreibung und<br>Anschlüsse | Verbindungen | Kontrollleuchten                   | Installation und<br>Inbetriebnahme &<br>Befestigung der<br>DCP Evo | Testen der Abdeckung<br>und Entsperren der<br>SIM-Karte |
|--------------------------------|--------------|------------------------------------|--------------------------------------------------------------------|---------------------------------------------------------|
| Konfiguration<br>der DCP Evo   | SMS- Befehle | Allgemeine verfügbare<br>Parameter | Gerätemechanik                                                     | Sicherheitshinweise                                     |

### Option 2 - Konfiguration per SMS.

Parameter 91 (P091) ermöglicht eine schnelle und einfache Konfiguration der APN-Einstellungen je nach Land und Netzanbieter. Konfigurieren Sie die DCP Evo Einstellungen gemäß den folgenden Tabellen:

| Ziffer 1    | Ziffer 2  | Ziffer 3   | Ziffer 4 |
|-------------|-----------|------------|----------|
| Land (Zone) | Betreiber | Callcenter | 0        |

Die erste Ziffer steht für das Land oder die geografische Region, in der die DCP Evo installiert wird.

Die zweite Ziffer steht für den Betreiber innerhalb des gewählten Landes oder der geografischen Region.

Die dritte Ziffer steht für den Typ des gewählten Callcenters und das Protokoll, mit dem Sie die Daten kommunizieren möchten

| D1 | Land (Zone)               |  |  |  |  |
|----|---------------------------|--|--|--|--|
| 0  | Werkseitiger Standardwert |  |  |  |  |
| 1  | Spanien                   |  |  |  |  |
| 2  | Portugal                  |  |  |  |  |
| 3  | Italien                   |  |  |  |  |
| 4  | UK                        |  |  |  |  |
| 5  | Deutschland               |  |  |  |  |
| 6  | Frankreich                |  |  |  |  |
| 7  | USA                       |  |  |  |  |
| 8  | AUS                       |  |  |  |  |

Example: Pin1234

SMS 1/1 MK975: TRACK\_GSM\_MK\_975 P091= 4310 Land = UK, Betreiber = EE, Callcenter = Avire Hub Europe

| D2 | Spanien  | Portugal  | Italien      | UK           | Deutschland         | Frankreich    | USA                      | Australien                |
|----|----------|-----------|--------------|--------------|---------------------|---------------|--------------------------|---------------------------|
| 1  |          | Avire SIM |              |              |                     |               |                          |                           |
| 2  | Telefon  | MEO       | Wind         | O2           | Telekom DE          | Orange        | AT&T                     | Telstra-<br>Einzelhandel  |
| 3  | Orange   | UNS       | TIM          | EE           | ABD                 | SFR           | T-Mobile                 | Telstra-<br>Einzelhandel  |
| 4  | Vodafone |           |              | Vodafone DE  | Bouygues<br>Telecom | Verizon       | Vodafone /<br>TGP / Koga |                           |
| 5  |          |           | Lliad        | 3            | O2 DE               | Free mobile   |                          | Optus/<br>amaysim         |
| 6  |          |           | Tre (3)      | Virgin       | Base                |               |                          | Belong/Aldi/<br>Woolworth |
| 7  |          |           |              | 1P           | Swisscom            |               |                          | Coles                     |
| 8  |          |           |              | вт           | A1                  | Telit         |                          | Spark/<br>2degrees        |
| 9  |          |           |              | GiffGaff     | Tmobile AT          |               |                          | Vodafone                  |
|    |          | D2 nimmt  | abhängig vom | ausgewählter | n D1-Wert einen a   | nderen Wert a | n                        |                           |

| Beschreibung und<br>Anschlüsse | Verbindungen | Kontrollleuchten                   | Installation und<br>Inbetriebnahme &<br>Befestigung der<br>DCP Evo | Testen der Abdeckung<br>und Entsperren der<br>SIM-Karte |
|--------------------------------|--------------|------------------------------------|--------------------------------------------------------------------|---------------------------------------------------------|
| Konfiguration<br>der DCP Evo   | SMS- Befehle | Allgemeine verfügbare<br>Parameter | Gerätemechanik                                                     | Sicherheitshinweise                                     |

| D3 | Callcen               | ter-Typ                                                                                                    |
|----|-----------------------|----------------------------------------------------------------------------------------------------|
| 0  | Transparentes Gateway | Ermöglicht der DCP Evo die Bereitstellung einer<br>Mobilfunkverbindung zu einem damit verbundenen Gerät.<br>Diese Konfiguration wird häufig verwendet, wenn die DCP<br>an ein inkompatibles PSTN-Telefon oder eine inkompatible<br>Aufzugssteuerung angeschlossen wird. |
| 1  | Avire HUB Europa      | Die Avire Hub Europe-Einstellungen werden verwendet,<br>wenn Sie Ihre Geräte mit Avire Hub (Avire Ecosystem<br>Devices) überwachen möchten.                                                                                                    |
| 2  | P100                  | Ermöglicht die Verbindung mit jedem Callcenter über das<br>P100-Protokoll.                                                                                                    |
| 3  | P100+Avire Hub Europa | Ermöglicht die Verbindung über das P100-Protokoll und die<br>Überwachung von Geräten über Avire Hub.                                                                                                    |
| 4  | Avire Hub Asia        | Die Avire Hub Asia-Einstellungen werden verwendet,<br>wenn Sie Ihre Geräte mittels Avire Hub (Avire Ecosystem<br>Devices) überwachen möchten.                                                                                                    |
| 5  | Avire Hub USA         | Die Einstellungen von Avire Hub USA werden verwendet,<br>wenn Sie Ihre Geräte mittels Avire Hub (Avire Ecosystem<br>Devices) überwachen möchten.                                                                                                    |
| 6  | Avire Hub China       | Die Einstellungen von Avire Hub China werden verwendet,<br>wenn Sie Ihre Geräte mittels Avire Hub (Avire Ecosystem<br>Devices) überwachen möchten.                                                                                                    |

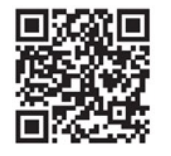

Sind die APN-Details Ihrer SIM-Karte in den obigen Tabellen nicht aufgeführt, müssen Sie diese Informationen abrufen und die Details dann mithilfe der Einstellungen P060 und P061 manuell programmieren. Weitere Details zu diesen Einstellungen finden Sie unter folgendem Link: **go.avire-global.com/DCP** 

| Beschreibung und<br>Anschlüsse | Verbindungen | Kontrollleuchten                   | Installation und<br>Inbetriebnahme &<br>Befestigung der<br>DCP Evo | Testen der Abdeckung<br>und Entsperren der<br>SIM-Karte |
|--------------------------------|--------------|------------------------------------|--------------------------------------------------------------------|---------------------------------------------------------|
| Konfiguration<br>der DCP Evo   | SMS- Befehle | Allgemeine verfügbare<br>Parameter | Gerätemechanik                                                     | Sicherheitshinweise                                     |

### **SMS-Befehle**

Nahezu alle Parameter der DCP Evo können durch Senden einer SMS an das Gerät selbst eingesehen und/oder geändert werden.

In einer einzigen SMS ist es möglich, mehrere Parameter zu ändern und/oder abzufragen, indem die einzelnen abzufragenden und/oder zu programmierenden Parameter durch ein Komma "" getrennt werden.

Jede SMS muss mit "PINxxxx" beginnen. Dabei ist xxxx die der DCP Evo zugewiesene PIN. Die werkseitige PIN lautet "1234".

Die SMS-Formate sind die folgenden:

| Programmierung eines Parameters | Beschreibung                                                                                                    |
|---------------------------------|----------------------------------------------------------------------------------------------------|
| Pin1234,Pzzz xxx (senden)       | 1234 ist die werkseitige PIN.<br>Pzzz ist der Befehl, den Sie ändern möchten.<br>xxx ist der Wert, den Sie dem Parameter zuweisen möchten. |
|                                 |                                                                                                    |
| Fragen Sie einen Parameter ab   | Beschreibung                                                                                                    |
| Pin1234,Pzzz? (senden)          | 1234 ist die werkseitige PIN.<br>Pzzz ist der Befehl, den Sie abfragen möchten.                                                            |

#### Beispiel

Um die Telefonnummer 1 (Parameter 31) für den Anruf im Alarmfall zu programmieren, gehen Sie wie folgt vor:

Pin1234,P031 0123456789 (senden) -> Die Antwort ist: P031=0123456789

Um die Telefonnummer 1 (Parameter 31) abzufragen, gehen Sie wie folgt vor:

→ Pin1234,P031? Die Antwort ist: P031=0123456789 (programmierte Nummer).

| Parameter     | Beschreibung                       | Bereich            | Fabrikwert      |
|---------------|------------------------------------|--------------------|-----------------|
| P003          | Hardware- und Firmware-<br>Version |                    | Laut Hersteller |
| P004          | IMEI- Nummer                       |                    |                 |
| P008          | Identifikationsnachricht           | 0 = deaktiviert,   | 0               |
| 1 = aktiviert | 0                                  | 00 = Transparente  | 00              |
| P020          | M2M- Clienttyp                     | 00 = Transparent   | 00              |
| P030          | Rufnummer Wartungsnotruf           | Maximal 21 Ziffern |                 |
| P031          | Rufnummer 1 Sprachanruf            | Maximal 21 Ziffern |                 |
| P032          | Rufnummer 2 Sprachanruf            | Maximal 21 Ziffern |                 |

| Beschreibung und<br>Anschlüsse | Verbindungen | Kontrollleuchten                   | Installation und<br>Inbetriebnahme &<br>Befestigung der<br>DCP Evo | Testen der Abdeckung<br>und Entsperren der<br>SIM-Karte |
|--------------------------------|--------------|------------------------------------|--------------------------------------------------------------------|---------------------------------------------------------|
| Konfiguration<br>der DCP Evo   | SMS- Befehle | Allgemeine verfügbare<br>Parameter | Gerätemechanik                                                     | Sicherheitshinweise                                     |

| P033 | Rufnummer 3 Sprachanruf   | Maximal 21 Ziffern                                                                           |                            |
|------|---------------------------|----------------------------------------------------------------------------------------------|----------------------------|
| P034 | Rufnummer 4 Sprachanruf   | Maximal 21 Ziffern                                                                           |                            |
| P035 | Rufnummer 1 Datenanruf    | Maximal 21 Ziffern                                                                           |                            |
| P036 | Rufnummer 2 Datenanruf    | Maximal 21 Ziffern                                                                           |                            |
| P064 | Zeit zwischen Testanrufen | 0-9999 Minuten                                                                               | 4320 (3 Tage)              |
| P085 | Sprache                   | 1= Spanisch, 2= Portugiesisch,<br>3= Italienisch, 4= Englisch,<br>5= Deutsch, 6= Französisch | Abhängig vom Verkaufsland. |
| P091 | Super-Setting             | Siehe Seite 8 Konfiguration<br>per SMS.                                                      | 0000                       |

# Allgemein verfügbare Parameter

| Identifikation und Status |                                 |                                                     |                      |  |  |
|---------------------------|---------------------------------|-----------------------------------------------------|----------------------|--|--|
| Parameter                 | Beschreibung                    | Bereich                                             | Fabrikwert           |  |  |
| 002                       | Alphanumerische Identifikation  | 40 Zeichen                                          | TRACK_GSM_<br>MK_975 |  |  |
| 003                       | Hardware- und Firmware- Version | Schreibgeschützt                                    | Laut Hersteller      |  |  |
| 004                       | IMEI- Nummer                    | Schreibgeschützt                                    |                      |  |  |
| 007                       | Gerätestatus                    | Schreibgeschützt                                    |                      |  |  |
| 008                       | Identifikationsnachricht        | 0 = deaktiviert<br>1 = aktiviert<br>2 = Nur bei DAU | 0                    |  |  |

| Hardware  |                                                                                                    |                   |            |  |  |
|-----------|----------------------------------------------------------------------------------------------------|-------------------|------------|--|--|
| Parameter | Beschreibung                                                                                                    | Bereich           | Fabrikwert |  |  |
| 010       | Filterzeit                                                                                                    | 00-99 Sek.        | 01         |  |  |
| 011       | Funktionsweise des Ausgangs<br>1 - Bistabil per Fernauslösung (Schalter)<br>2 - Monostabil per Fernauslösung (Taster/Impuls)<br>3 - Akku schwach<br>4 - Power-Fehler<br>5 - GSM-Fehler (kein Dienst)<br>6 - Gesteuert durch virtuelles Gerät<br>7 - Unterbrochen bei Kabinenalarm | 0-7               | 0          |  |  |
| 012       | Ausgangsimpulszeit im monostabilen Modus                                                                                                    | 00-99 Sek.        | 05         |  |  |
| 013       | Änderung des Ausgangsstatus im Remote-Modus                                                                                                    | 0 = Aus<br>1 = En |            |  |  |

| Beschreibung und<br>Anschlüsse | Verbindungen | Kontrollleuchten                   | Installation und<br>Inbetriebnahme &<br>Befestigung der<br>DCP Evo | Testen der Abdeckung<br>und Entsperren der<br>SIM-Karte |
|--------------------------------|--------------|------------------------------------|--------------------------------------------------------------------|---------------------------------------------------------|
| Konfiguration<br>der DCP Evo   | SMS- Befehle | Allgemeine verfügbare<br>Parameter | Gerätemechanik                                                     | Sicherheitshinweise                                     |

| 014 | Konfiguration des Ereignisberichts<br>1 - DCP EVO - Akku<br>2 - DCP – Zubehör Akku<br>3 - DCP EVO – Power Anschluss<br>4 - DCP – Zubehör Power Anschluss<br>5.DCP – I/O Status<br>6 – Alarmtaster<br>7 – Audiotest<br>8 – Testruf<br>9 – Alarmuf<br>10 - Ende des Alarms (EOA)<br>11 - Aufzugsstatus | 00000/11111 | 00111111111110 |
|-----|----------------------------------------------------------------------------------------------------|-------------|----------------|
|     | 9 – Alarmruf<br>10 - Ende des Alarms (EOA)<br>11 - Aufzugsstatus<br>12 – SMS Hackerangriff<br>13 - MK-Scrint-Freinnisse                                                                                                    |             |                |

|           | Serielle Schnittstelle                                                                        |         |            |  |  |  |
|-----------|-----------------------------------------------------------------------------------------------|---------|------------|--|--|--|
| Parameter | Beschreibung                                                                                  | Bereich | Fabrikwert |  |  |  |
| 016       | 0= Nicht verwendet, 4=LAM-VDS                                                                 | 0/4     | 0          |  |  |  |
| 017       | Baudrate des Ports<br>0=1200, 1=2400, 3=9600, 4=14400, 5=19200, 6=38400, 7=57600,<br>8=115200 | 0-8     | 3          |  |  |  |
| 018       | Kommunikationsformat<br>0=8N1, 1=8N2, 3=8E3, 4=8O1, 5=8O2                                     | 0-5     | 0          |  |  |  |
| 019       | Durchflussregelung 0=Nein, 1=Ja                                                               | 0-1     | 0          |  |  |  |

|                                                                                                    | M2M- Kunden                                                                             |         |            |  |  |  |  |
|----------------------------------------------------------------------------------------------------|-----------------------------------------------------------------------------------------|---------|------------|--|--|--|--|
| Parameter                                                                                                    | Beschreibung                                                                            | Bereich | Fabrikwert |  |  |  |  |
| 020                                                                                                    | M2M-Übertragungstyp<br>00=Transparent, 06=DAU, 20=P100, 21=P100 Memcom,<br>99=Generisch | 00-99   | 00         |  |  |  |  |
| 021-028 = Parameter, die verschiedenen M2M-Übertragungstypen zugeordnet sind.<br>Wenden Sie sich an unsere Technikabteilung, wenn Sie Zugriff auf diese Funktionen benötigen. |                                                                                         |         |            |  |  |  |  |

| Telefonlisten |                                   |                                         |            |  |  |  |
|---------------|-----------------------------------|-----------------------------------------|------------|--|--|--|
| Parameter     | Beschreibung                      | Bereich                                 | Fabrikwert |  |  |  |
| 030           | Rufnummer 1 – Sprache - Whitelist |                                         |            |  |  |  |
| 031           | Rufnummer 2 – Sprache - Whitelist |                                         |            |  |  |  |
| 032           | Rufnummer 3 – Sprache - Whitelist |                                         |            |  |  |  |
| 033           | Rufnummer 4 – Sprache - Whitelist | Maximal 21 Ziffern für<br>iede Position |            |  |  |  |
| 034           | Rufnummer 5 – Sprache - Whitelist | jouorouni                               |            |  |  |  |
| 035           | Rufnummer 1 – Daten - Whitelist   |                                         |            |  |  |  |
| 036           | Rufnummer 2 – Daten - Whitelist   |                                         |            |  |  |  |

| Beschreibung und<br>Anschlüsse | Verbindungen | Kontrollleuchten                   | Installation und<br>Inbetriebnahme &<br>Befestigung der<br>DCP Evo | Testen der Abdeckung<br>und Entsperren der<br>SIM-Karte |
|--------------------------------|--------------|------------------------------------|--------------------------------------------------------------------|---------------------------------------------------------|
| Konfiguration<br>der DCP Evo   | SMS- Befehle | Allgemeine verfügbare<br>Parameter | Gerätemechanik                                                     | Sicherheitshinweise                                     |

|           | Telefonlistenoptionen                                                  |         |            |  |  |  |
|-----------|------------------------------------------------------------------------|---------|------------|--|--|--|
| Parameter | Beschreibung                                                           | Bereich | Fabrikwert |  |  |  |
| 040       | Whitelist-Filter bei eingehenden Anrufen aktiviert. (0=Nein, 1=Ja)     | 0/1     | 0          |  |  |  |
| 041       | Kurzwahlanrufe (0=Nein, 1=Ja)                                          | 0-8     | 3          |  |  |  |
| 042       | Ausgehende Anrufe von der Gegensprechanlage blockieren. (0=Nein, 1=Ja) | 0/1     | 0          |  |  |  |

| Trägerkonfiguration |                                                                                                   |         |                      |  |
|---------------------|---------------------------------------------------------------------------------------------------|---------|----------------------|--|
| Parameter           | Beschreibung                                                                                      | Bereich | Fabrikwert           |  |
| 043                 | Sprachanruf von SLIC.<br>0=Transparent, 1=Rx Outband DTMF, 2=Rx+TX Outband DTMF,<br>3=P100-Client | 0-3     | 0                    |  |
| 044                 | Datenanruf von SLIC<br>0=deaktiviert, 1=Sprache (siehe P043), 2=TCP                               | 0-2     | 0                    |  |
| 045                 | Transparente serielle Verbindungen.<br>(0 deaktiviert, 1 = aktiviert)                             | 0/1     | 1                    |  |
| 047                 | DTMF-Erkennung = x*0,1 Sekunden<br>Bei Programmierung 00 = 0,5 Sekunden                           | 00-99   | 05 (0.5<br>Sekunden) |  |

| Downloads                                                                                    |                                                                                                    |             |            |  |
|----------------------------------------------------------------------------------------------|----------------------------------------------------------------------------------------------------|-------------|------------|--|
| Parameter                                                                                    | Beschreibung                                                                                                    | Bereich     | Fabrikwert |  |
| 050                                                                                          | Remote-Downloads<br>x=0 DCP EVO-Firmware<br>x=1 Sprachdateien<br>x=2 CAN-Bus Zubehör Dateien<br>x=3 SSL-Zertifikate<br>x=4 Werkseitige Standardprogrammierung<br>x=6 Ressourcendateien herunterladen<br>x=8 FOTA-Update des 4G-Moduls | x,yy,,y,zzz | -          |  |
| Wenden Sie sich an unsere Technikabteilung, wenn Sie Zugriff auf diese Funktionen benötigen. |                                                                                                    |             |            |  |

| Dual-SIM-Konfiguration |                                                                                                    |         |            |  |
|------------------------|----------------------------------------------------------------------------------------------------|---------|------------|--|
| Parameter              | Beschreibung                                                                                                    | Bereich | Fabrikwert |  |
| 051                    | SIM-Kartenverwaltung<br>x=0 Es wird nur 1 SIM0 verwendet<br>x=1 SIM0 wird verwendet und bei Ausfall wird SIM1 verwendet<br>x=2 Reserviert<br>x=3 SIM0 wird verwendet und bei Ausfall wird SIM1 verwendet.<br>In 30 Minuten erneut versuchen.<br>x=4 SIM0 wird verwendet und bei Ausfall wird SIM1 verwendet.<br>In 60 Minuten erneut versuchen.<br>x=5 SIM0 wird verwendet und bei Ausfall wird SIM1 verwendet.<br>In 4 Stunden erneut versuchen.<br>x=6 SIM0 wird verwendet und bei Ausfall wird SIM1 verwendet.<br>In 12 Stunden erneut versuchen.<br>x=7 SIM1 und SIM0 werden für Sprachanrufe verwendet. | 0-7     | 0          |  |

| Beschreibung und<br>Anschlüsse | Verbindungen | Kontrollleuchten                   | Installation und<br>Inbetriebnahme &<br>Befestigung der<br>DCP Evo | Testen der Abdeckung<br>und Entsperren der<br>SIM-Karte |
|--------------------------------|--------------|------------------------------------|--------------------------------------------------------------------|---------------------------------------------------------|
| Konfiguration<br>der DCP Evo   | SMS- Befehle | Allgemeine verfügbare<br>Parameter | Gerätemechanik                                                     | Sicherheitshinweise                                     |

| AES- Schlüssel |                                                    |         |            |
|----------------|----------------------------------------------------|---------|------------|
| Parameter      | Beschreibung                                       | Bereich | Fabrikwert |
| 053            | VdS-2465 - AES Schlüssel (32 Ziffern, hexadezimal) | XXXX    | 0000000000 |

| GPRS- Konfiguration |                                                                       |             |                               |  |
|---------------------|-----------------------------------------------------------------------|-------------|-------------------------------|--|
| Parameter           | Beschreibung                                                          | Bereich     | Fabrikwert                    |  |
| 060                 | APN for SIM0                                                          | Apn;usr;psw |                               |  |
| 061                 | APN for SIM1                                                          | Apn;usr;psw |                               |  |
| 063                 | Übertragungstyp<br>0 = Standardkontext<br>5 = CHAP<br>6= VdS-Berichte |             |                               |  |
| 064                 | Heartbeat zum Server in Minuten                                       | 0000-9999   | 4320                          |  |
| 066                 | IP oder Name von Host A                                               |             | avirehub.avire-<br>global.com |  |
| 067                 | IP oder Name von Host B                                               |             |                               |  |
| 069                 | Host-Port A m2mLIFT                                                   |             | 8883                          |  |
| 070                 | Host-Port B m2mLIFT                                                   |             |                               |  |

| Audio- und SLIC-Einstellungen |                                                                                                    |         |            |  |
|-------------------------------|----------------------------------------------------------------------------------------------------|---------|------------|--|
| Parameter                     | Beschreibung                                                                                                    | Bereich | Fabrikwert |  |
| 080                           | $\begin{split} \text{SLIC-Impedanz- und Polaritätseinstellung 0 = 600 \ \Omega \ \text{Widerstand} \\ 1 = 270 \ \Omega + (750 \ \Pi \ 150n\text{F}) - \text{ETSI TS103201-3} \\ 2 = 600 \ \text{Widerstand} + \text{Polaritätsumkehr} \\ 3 = 270 \ \Omega + (750 \ \Omega \ \Pi \ 150 \ n\text{F}) + \text{Polaritätsumkehr} \\ \text{Widerstand} + \text{Stromaufnahme} \\ 5 = 220 \ \Omega + (820 \ \Pi \ 120n\text{F}) \\ 6 = 220 \ \Omega + (820 \ \Pi \ 120n\text{F}) + \text{Polaritätsumkehr} \end{split}$ | 0-6     | 0          |  |
| 085                           | Spracheinstellungen: 0=Spanisch, 1=Portugiesisch, 2=Italienisch,<br>3=Englisch, 4=Deutsch, 5=Französisch                                                                                                    | 0-5     | 0          |  |

| Audio- und SLIC-Einstellungen |                                                                                                    |         |            |  |
|-------------------------------|----------------------------------------------------------------------------------------------------|---------|------------|--|
| Parameter                     | Beschreibung                                                                                                    | Bereich | Fabrikwert |  |
| 087                           | Konfiguration der verschiedenen Hinweistöne<br>A= Freizeichen eingeben<br>B= Klingelton<br>C = Besetztton (es wird gesprochen)<br>D = Ton bei Leitungsüberlastung | ABCD    | 2447       |  |

| Beschreibung und<br>Anschlüsse | Verbindungen | Kontrollleuchten                   | Installation und<br>Inbetriebnahme &<br>Befestigung der<br>DCP Evo | Testen der Abdeckung<br>und Entsperren der<br>SIM-Karte |
|--------------------------------|--------------|------------------------------------|--------------------------------------------------------------------|---------------------------------------------------------|
| Konfiguration<br>der DCP Evo   | SMS- Befehle | Allgemeine verfügbare<br>Parameter | Gerätemechanik                                                     | Sicherheitshinweise                                     |

| Land                                                      | Wert |
|-----------------------------------------------------------|------|
| Deutschland, Dänemark, Holland, Luxemburg und die Schweiz | 2222 |
| Belgien                                                   | 0000 |
| Bulgarien, Polen                                          | 2226 |
| Zypern                                                    | 0422 |
| Kroatien                                                  | 3222 |
| Spanien                                                   | 2447 |
| Frankreich                                                | 1111 |
| Irland                                                    | 2326 |
| Italien                                                   | 3223 |
| Norwegen, Portugal                                        | 2223 |
| England                                                   | 4335 |
| Schweden                                                  | 2224 |

| Sprachkanal-Test |                                                            |         |            |  |
|------------------|------------------------------------------------------------|---------|------------|--|
| Parameter        | Beschreibung                                               | Bereich | Fabrikwert |  |
| 088              | Telefon zum Testen der Sprachleitung. (maximal 15 Ziffern) | xxxx    |            |  |

| Codes     |                                                                                                    |           |            |  |
|-----------|----------------------------------------------------------------------------------------------------|-----------|------------|--|
| Parameter | Beschreibung                                                                                                    | Bereich   | Fabrikwert |  |
| 090       | SIM-Karten-PIN 4 oder 8 Ziffern.<br>Die ersten 4 entsprechen SIM0 (xxxx)<br>Die nächsten 4 entsprechen SIM1 (yyyy)<br>Senden Sie 4 Ziffern (8, wenn 2 SIM verwendet werden) | ххххуууу  |            |  |
| 091       | Wenn es bei der DCP Evo keine Dual-SIM-Karte ist, wird die vierte<br>Ziffer nicht verwendet.                                                                                | 0000-9999 | 0000       |  |
| 092       | VdS-Parameter kkkk=VdS Schlüssel (16 Bit, hexadezimal) aaaaaa=<br>VdS ID (maximal 12 Ziffern)                                                                               | kkkkaaaaa |            |  |
| 093       | DCP Evo Zugangscode (PIN)                                                                                                    | 0000-9999 | 1234       |  |

| Codes                                                                                           |                                                          |                       |  |  |  |  |  |
|-------------------------------------------------------------------------------------------------|----------------------------------------------------------|-----------------------|--|--|--|--|--|
| Parameter                                                                                       | Description                                              | Value                 |  |  |  |  |  |
|                                                                                                 | Löst einen sofortigen Testanruf aus                      | 094=1                 |  |  |  |  |  |
| 094                                                                                             | Aktivieren Sie den seriellen Port im transparenten Modus | 094=T Servername;Port |  |  |  |  |  |
|                                                                                                 | Alle VdS-Ereignisse auf OFF                              | 094=*1                |  |  |  |  |  |
| Kontaktieren Sie unsere Technikabteilung, um die übrigen verfügbaren Funktionen kennenzulernen. |                                                          |                       |  |  |  |  |  |

| Beschreibung und<br>Anschlüsse | Verbindungen | Kontrollleuchten                   | Installation und<br>Inbetriebnahme &<br>Befestigung der<br>DCP Evo | Testen der Abdeckung<br>und Entsperren der<br>SIM-Karte |
|--------------------------------|--------------|------------------------------------|--------------------------------------------------------------------|---------------------------------------------------------|
| Konfiguration<br>der DCP Evo   | SMS- Befehle | Allgemeine verfügbare<br>Parameter | Gerätemechanik                                                     | Sicherheitshinweise                                     |

|                        | DCP EVO-Reset und Standardwerte                |                |  |  |
|------------------------|------------------------------------------------|----------------|--|--|
| Parameter Beschreibung |                                                | Wert           |  |  |
| 095                    | Löst einen Geräte-Reset aus                    | 095=1234567890 |  |  |
| 099                    | Stellt die Standardwerte des Geräts wieder her | 099=1234567890 |  |  |

### Geräte-Abmessungen

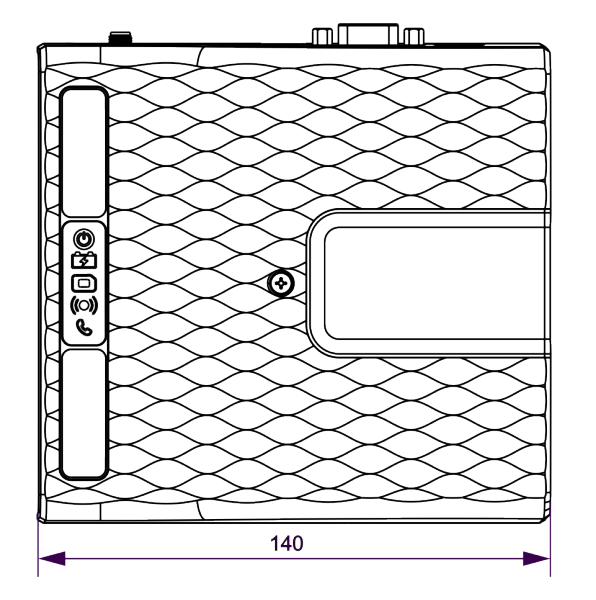

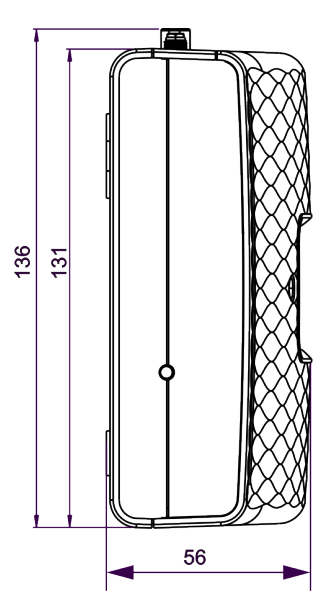

# Sicherheitshinweise

### Vorsicht

Wegen Stromschlaggefahr sollten alle Eingriffe, die die Öffnung des Kunststoffgehäuses oder einen Austausch von Komponenten erforderlich machen, nur von qualifiziertem Servicepersonal vorgenommen werden.

Um das Risiko eines Stromschlags zu verringern, trennen Sie das Gerät vor Öffnung des Kunststoffgehäuses von der Stromquelle.

Alle in Verbindung mit dem Gerät verwendeten Leitungen, Kabel oder Stecker müssen gemäß den einschlägigen Produktnormen zertifiziert sein.

| Beschreibung und<br>Anschlüsse | Verbindungen | Kontrollleuchten                   | Installation und<br>Inbetriebnahme &<br>Befestigung der<br>DCP Evo | Testen der Abdeckung<br>und Entsperren der<br>SIM-Karte |
|--------------------------------|--------------|------------------------------------|--------------------------------------------------------------------|---------------------------------------------------------|
| Konfiguration<br>der DCP Evo   | SMS- Befehle | Allgemeine verfügbare<br>Parameter | Gerätemechanik                                                     | Sicherheitshinweise                                     |

### Wartung

Alle Wartungsarbeiten sind nur von qualifiziertem Servicepersonal vorzunehmen. Im Inneren des Geräts befinden sich keine vom Nutzer zu wartende Teile.

Benutzen Sie das Gerät nicht an einem Ort mit einer Umgebungstemperatur von über 45 °C.

### Batterie

Dieses Gerät enthält eine 12 V / 650 mAh NiMH-Batterie, die alle 4 Jahre zu wechseln ist. Installieren Sie nur von Avire zugelassene Batterien und lassen Sie diese nur von qualifiziertem Personal austauschen.

Es besteht Explosions- oder Beschädigungsgefahr, wenn die Batterie durch eine Batterie falschen Typs ersetzt wird. Entsorgen Sie verbrauchte Batterien gemäß den Anweisungen.

### Umweltbedingungen

Dieses Gerät kann nicht im Freien installiert werden. Der zulässige Temperaturbereich liegt zwischen 0 und +45 °C.

### Konformitätserklärung

Avire erklärt, dass dieses Produkt den wesentlichen Anforderungen und anderen einschlägigen Bestimmungen der folgenden Richtlinien entspricht: 2014/53/EU; 2014/33/EU und 2011/65/EU.

### Entsorgung elektrischer/elektronischer Geräte

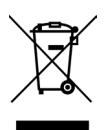

Das Vorhandensein dieses Symbols auf dem Produkt oder auf der Verpackung bedeutet, dass dieses Produkt nicht im Hausmüll entsorgt werden darf. Der Nutzer ist verpflichtet, dieses Produkt an einer Recycling-Sammelstelle abzugeben. Andernfalls ist es für ein ordnungsgemäßes Recycling an Avire zurückzugeben.

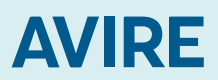

#### Memco by Avire W: www.avire-global.com T: +49 (0)9721 38656-0